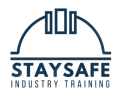

# **Recognition of prior learning (RPL) process**

### **Overview of the RPL Platform**

The **RPL (Recognition of Prior Learning) platform** is a centralised, paperless system designed to simplify and streamline the RPL process. It enables trainers to efficiently manage tasks, track student progress and status, and analyse data—all while eliminating the risk of lost paperwork.

For students, the platform offers a seamless and straightforward application experience.

#### Part 1: Standard View – Pre-Enrolment and Enrolment Tasks

Part 1 outlines the **mandatory pre-enrolment and enrolment tasks** that must be completed in **Standard Mode** before switching to **RPL Mode** and beginning the Recognition of Prior Learning process.

As shown in the screenshot, there is a toggle betweenStandard Mode and RPL Mode, which can be activated by the trainer. Students begin in **Standard Mode**, where the following steps must be completed:

- 1. Mandatory Pre-Enrolment Tasks
- 2. Course Introduction
- 3. Mandatory Enrolment Details
- 4. (Optional) LLN Assessment Tool

Note: The screenshot reflects the trainer's view. The student interface will look different.

#### Part 2: RPL Mode – The RPL Process

Part 2 outlines the RPL process to help you understand what is expected when applying for Recognition of Prior Learning. It includes the following key components:

- Self-Evaluation
- Uploading Supporting Evidence
- Quizzes
- Competency Knowledge Assessment (CKA)
- Workplace Activities

The platform explains how each of these elements contributes to your overall RPL outcome and whether any**gap** training may be required.

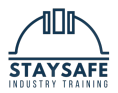

|   | Course Mode: Standard RPL                     |              |                |             |  |  |  |  |  |  |  |
|---|-----------------------------------------------|--------------|----------------|-------------|--|--|--|--|--|--|--|
|   | Tasks                                         |              |                |             |  |  |  |  |  |  |  |
| 8 |                                               |              |                |             |  |  |  |  |  |  |  |
|   | Task                                          | Date Started | Date Completed | Status      |  |  |  |  |  |  |  |
|   | MANDATORY PRE-ENROLMENT TASKS                 |              |                |             |  |  |  |  |  |  |  |
|   | Introduction to the Victoria licensing course | 20 Jun 2025  | -              | In Progress |  |  |  |  |  |  |  |
|   | Introduction and important information        | 20 Jun 2025  | -              | In Progress |  |  |  |  |  |  |  |
|   | Skills assessment                             | -            | -              | Not Started |  |  |  |  |  |  |  |
|   | Work history and USI transcript               | -            | -              | Not Started |  |  |  |  |  |  |  |
|   | Pre-enrolment declaration                     | -            | -              | Not Started |  |  |  |  |  |  |  |

## Introduction and Important Information

#### **Accessing Key Student Policies and Procedures**

In this task, you will be introduced to important policies and procedures that may be relevant throughout your course. These resources are available in the **Student Handbook** or can be accessed via our **website**.

You may need to refer to the following:

Refunds Policy and Procedure Complaints and Appeals Policy and Procedure Course Extension – Online Form Course Withdrawal and Refund – Online Form Student Wellbeing Assistance Unique Student Identifier (USI)

To access these documents:

- 1. Visit our website
- 2. Click on the Student Services link
- 3. Navigate to the Resources and Student Handbook tabs

These resources are designed to support you throughout your learning journey.

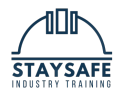

|           |                                                                                                    |                                                                                                    | C Student Login  |                           |                  |
|-----------|----------------------------------------------------------------------------------------------------|----------------------------------------------------------------------------------------------------|------------------|---------------------------|------------------|
| Courses 🗸 | Student Services V Latest News                                                                                                    | Ph: 0432 296 834                                                                                                    |                  |                           | Q Search 🕹 🛛 🖨 🔹 |
|           | Resources                                                                                                    | Policies and Procedures                                                                                                    | Student Handbook | Student Login             |                  |
|           | Extension Requests<br>Withdrawal Form<br>Deferral Form<br>Complaints and Appeals<br>Course Fees<br>Refund Policy and Procedure<br><b>CSQ Funding Criteria</b><br>CSQ Funding Criteria | Enrolment Terms and Conditions<br>Privacy Policy<br>Terms of Use<br>Qualify Assurance Policy<br>Qualification And Statement Of Attainment<br>Issuance Policy | Student Handbook | Access our student portal |                  |
|           |                                                                                                    |                                                                                                    |                  |                           |                  |
|           |                                                                                                    |                                                                                                    |                  |                           |                  |

### **Skills Assessment Overview**

The Skills Assessment is a structured evaluation consists of a set of theory questions against each unit of competency in the course. It is designed to assess your current knowledge, skills, and competencies against a defined set of standards.

This assessment helps your trainer determine whether you:

- · Can competently perform the tasks required
- Have the necessary understanding of the job role or unit of competency

### **Recognition of Prior Learning (RPL) Process**

If you choose to apply for **Recognition of Prior Learning (RPL)**, your trainer will transition you to the **RPL assessment pathway** within the Learning Management System. This process includes the following tasks:

- Introduction to RPL Task An overview of what RPL involves
- Self-Evaluation A reflection on your current skills and experience
- Upload of Supporting Evidence Such as work samples, licences, qualifications, job descriptions, or references
- RPL Quiz To confirm your understanding of the process
- Current Knowledge Assessment (CKA) A written task or verbal discussion to confirm your knowledge and skills

Your trainer will:

- Review all submitted evidence
- · Conduct an interview or competency conversation (if required)
- Make a decision on RPL outcomes for each unit

RPL allows you to gain credit for your existing skills, saving time by avoiding the need to complete training in areas where you are already competent.

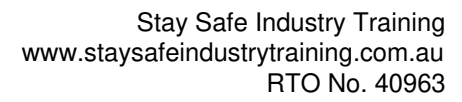

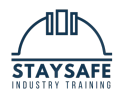

## **Credit Transfer Task**

#### **Occupational History and USI Transcript**

This task gathers information about your experience in the industry, including:

- · How long you have worked in the industry
- The type of work you do (residential, commercial, or both)

This information helps your trainer and assessor better understand your background.

You will also have the opportunity to upload your**USI Transcript**, which may be used to identify any eligible **credit transfers**.

If you are uploading a **Statement of Attainment** or **qualification** instead of a USI Transcript, it must be certified by a Justice of the Peace (JP).

### **Pre-Enrolment Declaration**

This declaration confirms that you have read and understood the pre-enrolment process before starting your course.

## Introduction to the E-Learning System

This task introduces how our e-learning system works through ashort instructional video.

You can access the course on **any mobile device** (Android or Apple), but for the best experience, we recommend using a **PC or Mac** with **Google Chrome**.

## **Recording On-Site Activities**

The Workplace Activities Recorder outlines the practical tasks you are required to complete in your workplace.

As you complete each task:

- Check the corresponding box
- · Upload supporting evidence such as photos, videos, PDFs, or other relevant files

This task forms part of your RPL practical assessment for each unit of competency.

### **Workplace Activities Recorder & Third-Party Agreement**

The Workplace Activities Recorder will automatically convert into a digital Third Party Agreement, which can be electronically signed by a nominated supervisor or employer to verify your workplace tasks.

### Your responsibilities:

- · Nominate a supervisor or employer to sign off on your Third Party Report
- This person will be linked to your student profile
- The system will generate and send the report to them digitally via email or SMS for review and signature

# How to Log a Workplace Activity

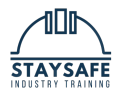

Click the **Workplace Activities** button located at the **top of the page** to log your activities and upload evidence.

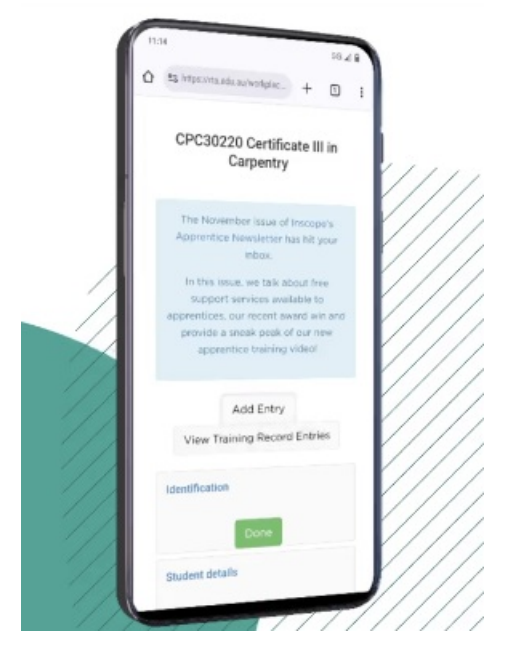

## What You Need to Do:

When completing a Workplace Activity Record or Third-Party Evidence Form, you must include the following details:

#### 1. Activity Date

- This is automatically entered by the system when you log the activity.
- You do not need to manually enter the date unless specifically prompted.

#### 2. Site Address

• Enter the **physical location** where the job or task was completed. This may be a client site, business premises, or residential address.

#### Example:

12 Smith Street, Southport QLD 4215

#### 3. Supervisor Name and Qualifications

- Provide the full name of the person supervising your work on-site.
- Include their qualifications or relevant licences, such as those related to plumbing, construction, or site supervision.

#### **Examples:**

John Peterson – QBCC Plumbing Licence No. 123456 Sarah Clarke – Certificate IV in Plumbing Services, Licensed Gas Fitter

#### 4. Job Description (What the Job Is)

- Clearly describe the type of job or task being performed.
- Include enough detail to show how the task relates to the unit of competency.

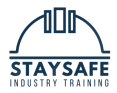

#### Examples:

- Installing a stormwater drainage system for a new residential build, including trenching, pipe laying, and connection to existing infrastructure.
- Performing a compliance inspection and pressure test on hot and cold water lines for a bathroom renovation.

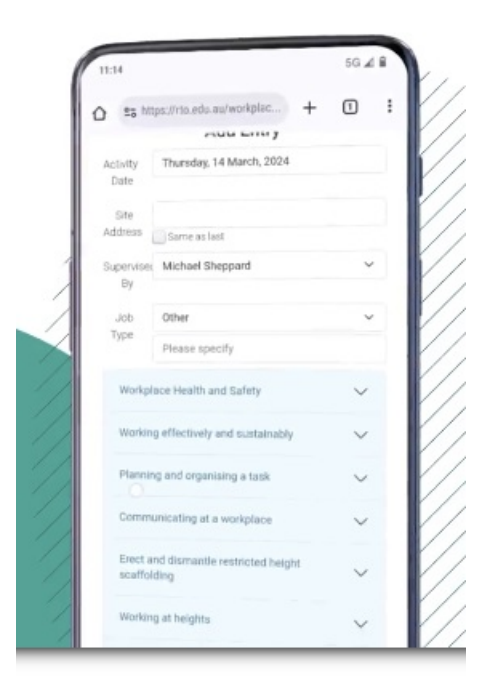

## How the Task Tracker Works

- Greyed-out tasks mean they haven't been started yet.
- Blue tasks indicate that you've started working on them.

#### Why This Matters

- The Task Tracker is a great way to **showcase your skills** through real workplace activities.
- Completing it correctly **now** will save you time later when preparing evidence for assessment.

#### **Tip for Success**

- Upload your entries **regularly** ideally after work each day.
- You'll quickly see your progress build up.
- Before you know it, you'll have acomplete, professional record of your work!

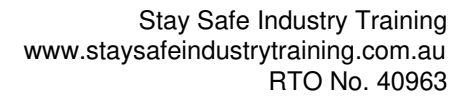

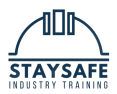

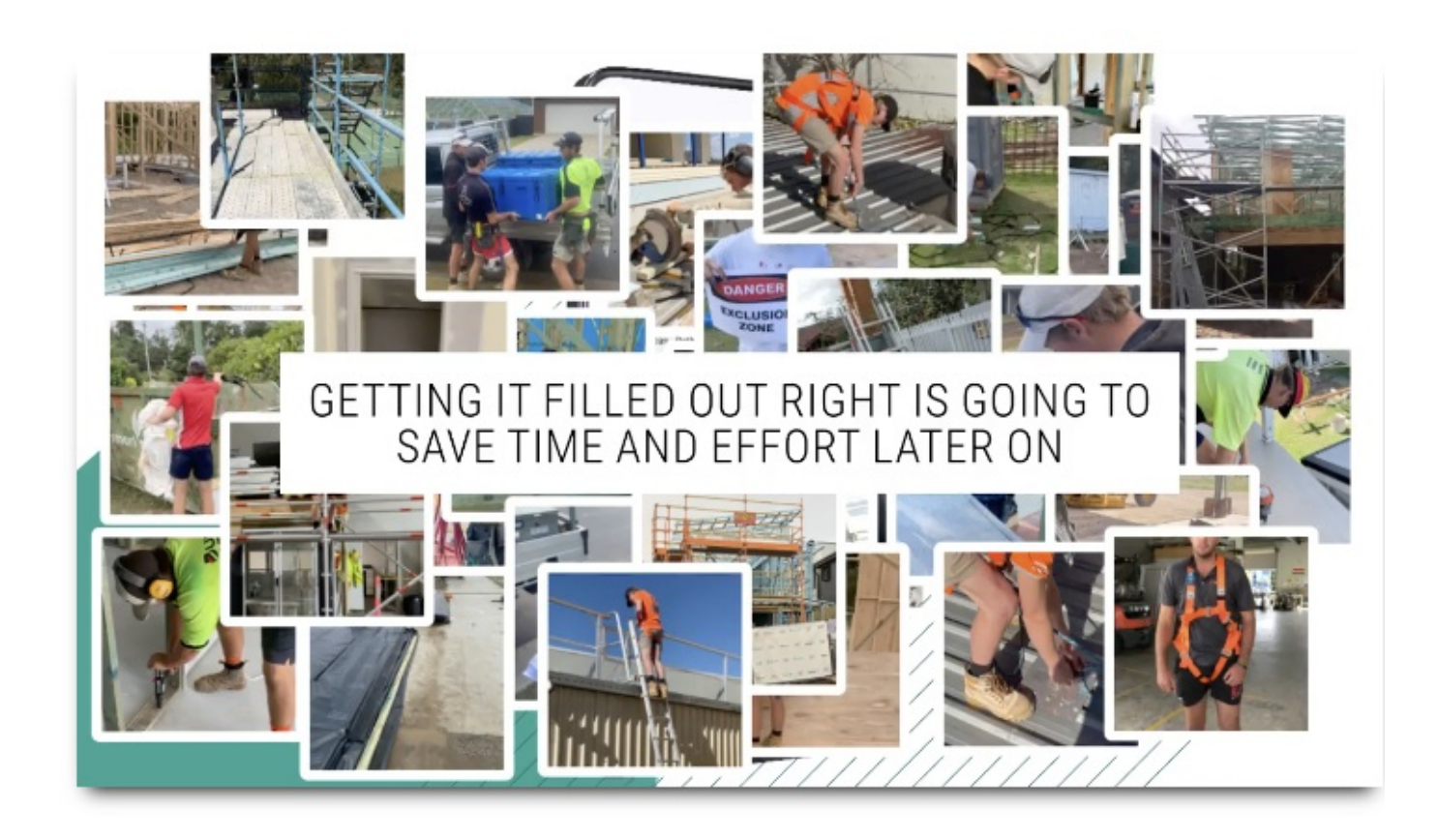

# How to Complete a Workplace Entry

#### **Viewing Tasks**

- You'll see each required task listed in your student portal.
- Click the "i" (info) icon next to any task to view:
  - A detailed description of what the task involves
  - The type of evidence you may need to upload (e.g. photos, documents, checklists)

#### Uploading Evidence

- Click the 'Choose File' button to upload your evidence
- You can upload any relevant file type:
  - Photos
  - PDFs
  - Word documents

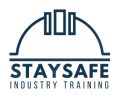

- Checklists, and more
- Important: Tick all the boxes that relate to your uploaded evidence this links your files to the correct task.

#### **Minimum Requirement**

- To count as a valid workplace entry, you must:
  - Upload at least one relevant file
  - Tick the box that links it to the correct task

#### **Tip for Quality Submissions**

- The more detail you include, the stronger and more complete your training record will be
- A thorough entry now means less work later during assessment!

## Mandatory Enrolment Tasks

As part of the enrolment process, you are required to complete the following tasks:

#### **1. Personal Details**

This task collects your enrolment information and is also used to locate or automatically verify youlUnique Student Identifier (USI).

#### 2. Identification

You will be asked to upload:

- A clear profile photo, and
- · Clear images of the front and back of your driver's licence

This step ensures that the person enrolled is the same person completing the course.

If we are unable to locate your USI, we will use the details from your licence (e.g. first and last name) to help verify your USI registration.

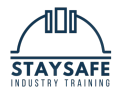

You must read and **digitally sign** a declaration confirming that you understand and accept the terms and conditions of enrolment.

# Part 2 – RPL Tab

This section guides you through the steps of the Recognition of Prior Learning (RPL) process:

#### 1. Introduction to RPL

Provides an overview of what RPL is, how it works, and what is expected of you as a student.

#### 2. Self-Evaluation

Allows you to select the specific units you are seeking RPL for, and reflect on your current skills and experience.

#### 3. Upload Evidence

You can upload relevant work-related evidence (e.g. photos, documents, certificates) to support your RPL application.

#### 4. Quiz

A supplementary tool used to collect evidence aligned with your selected units. It may be completed independently or more commonly during an**interview with your trainer**.

#### 5. Current Knowledge Assessment (CKA)

The CKA is a flexible tool used to assess your knowledge in real-time. It:

- Identifies strengths and knowledge gaps
- Helps trainers skip unnecessary training
- · Ensures focus on areas needing improvement
- Supports efficient task completion using targeted questions

### 6. RPL Status (Trainer-Only Section)

This section is for trainers to:

- Review all submitted evidence
- Conduct interviews
- Make RPL decisions for each unit

It provides a **centralised view** of the student's RPL progress and assessment outcome.

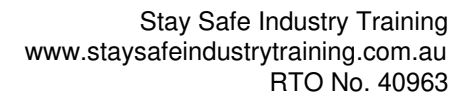

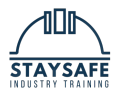

| Task Date Started Date Completed Status |             |   |             |   |     |  |  |
|-----------------------------------------|-------------|---|-------------|---|-----|--|--|
| RPL Process                             |             |   |             |   |     |  |  |
| Introduction to RPL                     | -           | - | Not Started |   |     |  |  |
| Self evaluation                         | -           | - | Not Started |   |     |  |  |
| Upload evidence                         | -           | - | Locked      |   |     |  |  |
| Quiz                                    | -           | - | Locked      |   |     |  |  |
| TRAINER TASK                            |             |   |             |   |     |  |  |
| BSBESB402 (CKA)                         | 20 Jun 2025 | - | In Progress | ٠ | 6   |  |  |
| CPCPCM4011 (CKA)                        | 20 Jun 2025 | - | In Progress |   |     |  |  |
| CPCPCM4012 (CKA)                        | 20 Jun 2025 | - | In Progress |   |     |  |  |
| CPCPCM4015 (CKA)                        | 23 Jun 2025 | - | In Progress |   |     |  |  |
| CPCCBC4012 (CKA)                        | 23 Jun 2025 | - | In Progress | • | 28% |  |  |
| Trainer Matrix and Assessment           | 20 Jun 2025 | - | Locked      |   |     |  |  |
| Trainer Checklist                       | -           | - | Not Started |   |     |  |  |

# **Completing Unit Questions**

#### (CKA – Core Knowledge Assessment)

Each **unit of competency** includes a series of knowledge-based questions that you complete as you progress through the course.

#### **Auto-Save Feature**

If you begin but don't finish a unit:

- Your progress is automatically saved
- You can log back in anytime and continue right where you left off

#### **Visual Feedback Snapshot**

Once you've attempted the questions, your results will display as acolour-coded snapshot:

- **Green** = Correct answers
- **Red** = Incorrect answers

This helps you and your trainer:

- Quickly identify any gaps in knowledge
- · Understand which areas may require further learning or assessment

You can then return to the unit to complete the remaining tasks or address any incorrect responses.

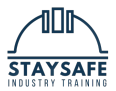

|    |                                                        |              |           |   | 1.0                                                                                                    |
|----|--------------------------------------------------------|--------------|-----------|---|----------------------------------------------------------------------------------------------------|
| 1  | National Safety Standards                              | Not Started  | morrent   |   |                                                                                                    |
| z  | Hand Signals and Construction Industry Terminology     | Not Started  | Convet    | 5 |                                                                                                    |
| з  | Use of Communications Equipment                        | Not Started  | incorrect |   |                                                                                                    |
| 4  | Video Response - identify Faults - Tape Measure        | Not Started  | Skipped   |   |                                                                                                    |
| 6  | Safety Interpretation - Laser Measuring Tool           | Not Started  | incorrect |   |                                                                                                    |
| 6  | Ruler                                                  | Not Started  | Cerrect   | 5 |                                                                                                    |
| 7  | Tape Measure                                           | Not Started  | Incorrect |   |                                                                                                    |
| 8  | Whole Numbers - Adding                                 | Not Started  | Skipped   |   |                                                                                                    |
| 0  | Whale Numbers - Subtracting                            | Not Started  | Skipped   |   | Sector Sector Se |
| 10 | Whele Numbers - Multiplying                            | Not Started  | Incorrect |   |                                                                                                    |
| 11 | Whole Numbers - Dividing                               | Not Started  | Correct   | 5 | and the second second sec                                                                                                    |
| 12 | Fractions                                              | Not Started  | Correct   | 5 | N.                                                                                                    |
| 13 | Decimal Numbers                                        | Not Started  | Correct   | 5 |                                                                                                    |
| 14 | Percentages                                            | Not Started  | Cencel    | 5 |                                                                                                    |
| 15 | Calculations - Summery                                 | Not Started  | Skipped   |   | GAPS FEFICIENTLY DUR                                                                                                    |
| 10 | Converting Linear Measurement                          | Not Started  | Incorrect |   |                                                                                                    |
| 17 | Metric Langths & Estimation                            | Not Started  | Correct   | 5 | THE LEARNING PROCES                                                                                                    |
| 18 | Measurement - Summary                                  | Not Started  | Cerrect   | 5 |                                                                                                    |
| 19 | Using Ratios                                           | Not Started  | Skuped    |   |                                                                                                    |
| 20 | Recognising Angles                                     | Not Started  | Skipped   |   |                                                                                                    |
| 21 | Right Angles Including Pythagoras                      | Not Started  | Incorrect |   |                                                                                                    |
| 22 | Angles - Summary                                       | Not Started  | horrest   |   |                                                                                                    |
| 23 | Perimeter - Squares, Rectangles, Triangles and Rhombus | Not Started  | Correct   | 5 |                                                                                                    |
| 24 | Circumference                                          | Not Started  | Skipped   |   |                                                                                                    |
| 25 | Squares and Rectangles                                 | Not Started  | incorrect |   |                                                                                                    |
| 26 | Triangles                                              | Not Started  | Skipped   |   |                                                                                                    |
| 27 | Circles                                                | Not Started  | Skipped   |   | and the second second sec                                                                                                    |
| 28 | Combined Shapes                                        | Not Started  | Skipped   |   |                                                                                                    |
| 29 | Areas - Summary                                        | Not Started  | Skipped   |   |                                                                                                    |
|    | Advance advance black anone                            | Hat Contract | Canad     |   |                                                                                                    |